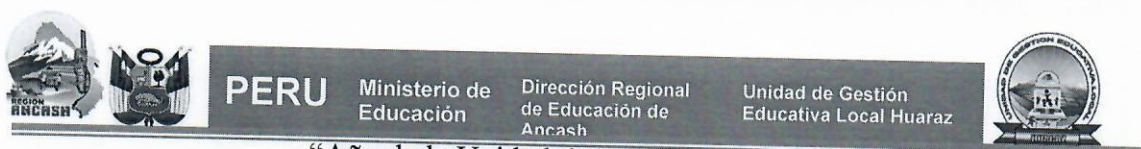

"Año de la Unidad, la Paz y el Desarrollo" "Año del Bicentenario de la consolidación de nuestra independencia y de la conmemoración de las heroicas batallas de Junín y Ayacucho"

Huaraz, 11 de abril del 2024

## OFICIO MULTIPLE Nº 0091 - 2024-ME /GRA /DREA / UGEL-HZ -SIAGIE-AGP-D.

## DIRECTOR(a) DE INSTITUCIÓNES EDUCATIVAS PÚBLICAS Y PRIVADAS

Presente.

ASUNTO : GENERACIÓN Y APROBACIÓN DE NÓMINAS OFICIALES MATRÍCULA 2024 UGEL HUARAZ REFERENCIA : R.M. N° 447-2020-MINEDU.

Es grato dirigirme a ustedes, con la finalidad de comunicar a los directores de las II.EE de EBR, EBE y EBA de la jurisdicción de la UGEL HUARAZ, deberán **GENERAR Y APROBAR** las nóminas oficiales de matrícula 2024, lo cual evidencia que aún se está trabajando por cumplir con el objetivo de culminar la matrícula en el SIAGIE y emitir las Nóminas correspondientes. Por ello, se ha visto pertinente que se extienda el plazo para la emisión de las Nóminas de matrícula para el año 2024 hasta el 15 de abril del presente año, se reitera el proceso que garantizara la matrícula oportuna; siendo de entera responsabilidad del director de cada I.E. Solicita realizar la estrategia para su cumplimiento de compromiso al 100%.

NOTA: Se adjunta el instructivo de generación y aprobación de nóminas de matrícula 2024.

Hago propicia la oportunidad para expresarle los sentimientos de mi especial consideración y estima personal.

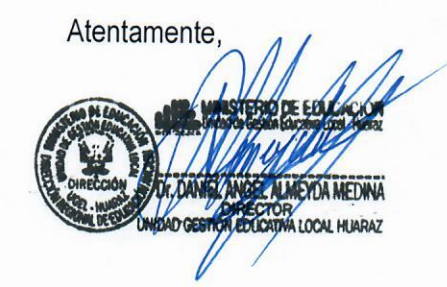

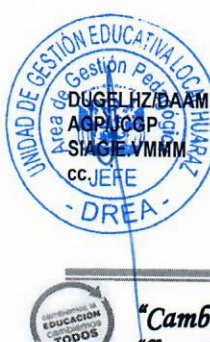

"Cambiemos la Educación, cambiemos Todos" "Vapantsik hatun yachaynintsikkunata huklaayatsishun" Av. CONFRATERNI DAD ESTE S/N. HUARAZ

## GENERACIÓN DE NÓMINA DE MATRÍCULA 2024

Para generar la nómina de matricula 2024, ingrese al SIAGIE V3 mediante la siguiente ruta: Matrícula -> Nómina -> Nómina de matrícula.

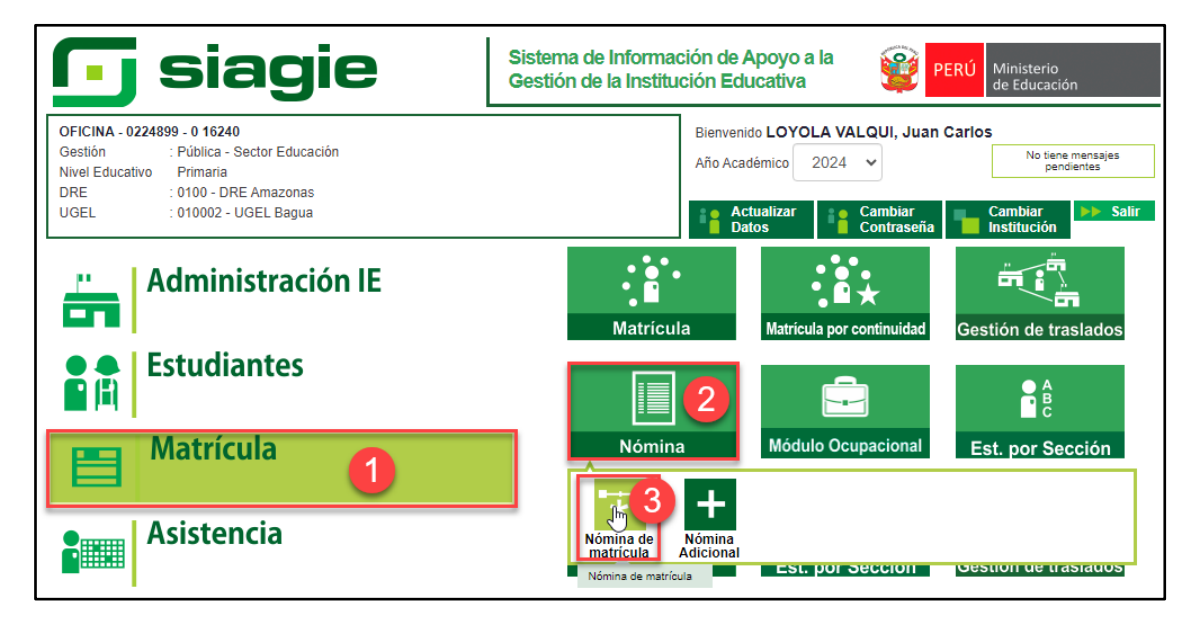

Seleccione grado, sección, formato, responsable de matrícula (muestra de acuerdo a la configuración de SIAGIE V5), registre Resolución Directoral de la Institución Educativa, registre fecha de aprobación y presione el botón "Generar Nómina".

|                                                           | OFICINA - 0224899 - 0 1<br>Gestión :Pública<br>Nivel Educativo Primaria<br>DRE/UGEL :0100 - D | 16240<br>- Sector Educación<br>I<br>RE Amazonas/010002 - UGEL Bagua | Año Académic<br>Usuario: LOY(                                                                                                    | co 2024 ~<br>OLA VALQUI, Juan | Carlos        | RÚ Minister<br>de Educa | io<br>ación |  |  |
|-----------------------------------------------------------|-----------------------------------------------------------------------------------------------|---------------------------------------------------------------------|----------------------------------------------------------------------------------------------------|-------------------------------|---------------|-------------------------|-------------|--|--|
| Nómina > Generación y envío de Nómina de Matrícula        |                                                                                               |                                                                     |                                                                                                    |                               |               |                         |             |  |  |
| Generac                                                   | ión y envío de Nóm                                                                            | ina de Matrícula                                                    |                                                                                                    |                               |               |                         |             |  |  |
| Grado:<br>PRIMI<br>Sección:<br>UNIC/<br>Formato:<br>Nómir | ERO<br>A<br>na de Matrícula                                                                   | 1 ~<br>2 ~<br>3 ~                                                   | Datos de Aprobación Nór<br>Responsable de la matrícula :<br>CARRANZA RAMIREZ, I<br>R.D. Institucional :<br>R.D. Nº 010-2024-IE<br>Fecha de Aprobación :<br>11/03/2024 | mina :<br>DANIEL<br>5         | de la sección |                         |             |  |  |
|                                                           | Las                                                                                           | s nóminas de matrícula son aprobadas                                | s por el/a director/a de la IE medi                                                                                                    | ante el SIAGIE                |               |                         |             |  |  |
|                                                           |                                                                                               |                                                                     |                                                                                                    |                               | 🗏 Generar     | Nómina                  | 7           |  |  |
| Nro.                                                      | Abr. Formato                                                                                  | Fecha de creación                                                   | Fecha de Aprobación                                                                                                    | Estado                        | Obs.          | F.O                     | ×           |  |  |
|                                                           |                                                                                               | No hay nó                                                           | minas para mostrar.                                                                                                    |                               |               |                         |             |  |  |

Lea el mensaje y presione el botón "Aceptar".

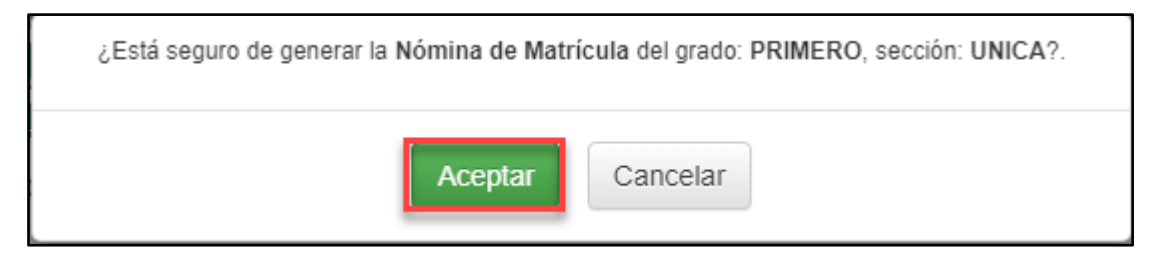

Verifique la información registrada en la nómina de matrícula.

| MINISTERIO DE EDUCACIÓN                                                                                                    | NÓMINA<br>El reporte de matricula se emitrá haciendo uso de la Monina de Matricula del aplica<br>responsabilidad del Director de la LE, y TENE CARÁCTER OFICIAL.                                                                                                    | DE M.                   | ATI<br>SIAGIE (1                  | RÍC<br>Sistema d     | ULA<br>e Informac                | ión de A                                                                                                    | 2024<br>Apoyo a la Gr | estión de | la Instituc | ión Ed         | ucativa              | ı), dist | oonible (     | an http://skiger.gob.gob.gob.gob.gob.gob.gob.gob.gob.gob |
|----------------------------------------------------------------------------------------------------|----------------------------------------------------------------------------------------------------|-------------------------|-----------------------------------|----------------------|----------------------------------|----------------------------------------------------------------------------------------------------|-----------------------|-----------|-------------|----------------|----------------------|----------|---------------|----------------------------------------------------------|
| Datos de la Instancia de Gestión                                                                                                    | Datos de la Institución Educativa o Programa Educativo                                                                                                    |                         |                                   |                      | Periodo Lectivo                  |                                                                                                    |                       |           |             |                | Ubicación Geográfica |          |               |                                                          |
| (DRE - UGEL)                                                                                                    | Número y/o Nombre 16240                                                                                                    |                         | Gestión <sup>(7)</sup> PGD Inicio |                      | Inicio 11/03/2024 Fin 20/12/2024 |                                                                                                    |                       |           |             | Dpto. Amazon o |                      |          | Amzondo       |                                                          |
| Código 0 1 0 0 2                                                                                                    | Código Modular 0 2 2 4 8 9 9 Característica <sup>(4)</sup> U                                                                                                    | Programa <sup>(8)</sup> |                                   | Datos del Estudiante |                                  |                                                                                                    |                       |           | Prov. BAGUA |                |                      |          |               |                                                          |
|                                                                                                    | Resolución de 258 Forma <sup>(5)</sup> Esc                                                                                                    |                         |                                   |                      |                                  | П                                                                                                    | 0                     | _         | _ 0         | 1              | Dis                  |          | 77            | LA PECA                                                  |
| la DRE - UGEL Bagua                                                                                                    | Creación N°<br>Nivel/Cielo <sup>(1)</sup> DPI Crade/Edad <sup>(2)</sup> 1 Resolón <sup>(6)</sup>                                                                                                    | Turno <sup>(3)</sup>    |                                   | Ē                    |                                  |                                                                                                    | N/                    | Loga      |             | £              |                      |          | $\overline{}$ | Centro Poblado                                           |
| UGEL                                                                                                    | Modalidad <sup>(2)</sup> EBR Nombre Sección (Solo Inicial)                                                                                                    | Turno III               |                                   | - In                 | ß                                | (I2)                                                                                                    | a(12,<br>a(12,        | 19/1      | 2 2         | ð,             | _                    | 7        | -             |                                                          |
| 6                                                                                                    | Apellidos y Nombres                                                                                                    | Fecha o<br>Nacimie      | de<br>ento                        | exo HM<br>de Matrí   | Vrive SI                         | vive Si                                                                                                    | Matem:<br>Ja Lengu    | andes     | Roalstr     | isoalgei       | $\geq$               | /        |               | LIMONYACU ALTO                                           |
| 8 N° de D.N.I. o Código                                                                                                    | (Orden Alfabético)                                                                                                    |                         |                                   | s                    | adre                             | and the second                                                                                                    |                       | 瓜         |             | 2              | Instituc             |          | nstituc       | ión Educativa de procedencia(15)                         |
| ž del Estudiante                                                                                                    |                                                                                                    | Mes                     | Año                               | Situa                | K                                | $\overline{\nabla}$                                                                                                    | a labar               | SEO       | Nacif       | <sup>d</sup>   | Códig                | o Mo     | dular         | Número y/o Nombre - RJ/RD                                |
| 1 DNI                                                                                                    |                                                                                                    |                         |                                   | 1                    | R 51                             | SI                                                                                                    | AD N                  |           | S SI        | 0              | 59                   | 4 5      | 64            | 16194                                                    |
| 2 D-N-1                                                                                                    | and the second second s | T                       | 1                                 |                      | P\ SI                            | SI                                                                                                    | S NO                  |           | S SI        | 0              | 9 1                  | 8 2      | 8 4           | 263                                                      |
| 3                                                                                                    |                                                                                                    |                         | í,                                |                      |                                  | P                                                                                                    | _                     | ++        | ++          | +              | ₩                    | ₩        | ┿╋            |                                                          |
| 4                                                                                                    |                                                                                                    |                         | Ð                                 | 4                    | $\vdash$                         | +                                                                                                    | ++                    | ++        | +           | +              | ₩                    | ₩        |               | <b>\</b>                                                 |
| 6                                                                                                    |                                                                                                    |                         | 17                                |                      | 7                                | +                                                                                                    | ++                    | +         | +           | +              | ++                   | ++       |               | $\rightarrow$                                            |
| 7                                                                                                    | - A                                                                                                    |                         | $\sim$                            | <del>9</del>         | $\vdash$                         | +                                                                                                    |                       | ++        | +           | +              | ++                   | H        | +++           | -\                                                       |
| 8                                                                                                    | F F                                                                                                    |                         | $\rightarrow$                     | -                    | $\vdash$                         | +                                                                                                    |                       | ++        | +           | +              | ++                   | H        |               |                                                          |
| 9                                                                                                    |                                                                                                    | <u>K 17</u>             | -                                 |                      | $\vdash$                         | $\square$                                                                                                    |                       |           | +           | -              | Ħ                    | Ħ        | +++           |                                                          |
| 10                                                                                                    |                                                                                                    |                         |                                   |                      |                                  |                                                                                                    |                       |           |             |                | Ħ                    | Ħ        |               |                                                          |
| 11                                                                                                    |                                                                                                    |                         |                                   |                      |                                  |                                                                                                    |                       |           |             |                |                      |          |               |                                                          |
| 12                                                                                                    |                                                                                                    |                         |                                   |                      |                                  |                                                                                                    |                       |           |             |                |                      |          |               |                                                          |
| 13                                                                                                    |                                                                                                    |                         |                                   |                      |                                  |                                                                                                    |                       |           |             |                |                      |          |               |                                                          |
| 14                                                                                                    |                                                                                                    | +                       | $\left  \right $                  | $\vdash$             | $\vdash$                         | +                                                                                                    | ++                    | ++        | +           | +              | ++-                  | 11       | ++            |                                                          |
| 10                                                                                                    |                                                                                                    | +                       | $\left  \right $                  | $\vdash$             | $\vdash$                         | +                                                                                                    | ++                    | ++        | +           | +              | ┈                    | ++       | ++            | <b>\</b>                                                 |
| 17                                                                                                    |                                                                                                    | +                       | +                                 | $\vdash$             | $\vdash$                         | ++                                                                                                    | ++                    | ++        | +           | +              | ┼┼                   | ++       | ++            |                                                          |
| 18                                                                                                    |                                                                                                    |                         |                                   | $\vdash$             | $\vdash$                         | +                                                                                                    |                       | ++        | +           | +              | ╓                    | ++       | ++            |                                                          |
| 19                                                                                                    |                                                                                                    |                         |                                   |                      | $\vdash$                         |                                                                                                    |                       | ++        | +           | -              | Ħ                    | Ħ        |               |                                                          |
| 20                                                                                                    |                                                                                                    |                         |                                   |                      |                                  |                                                                                                    |                       |           |             |                | Ħ                    | Ħ        |               |                                                          |
| 21                                                                                                    |                                                                                                    |                         |                                   |                      |                                  |                                                                                                    |                       |           |             |                |                      | П        |               |                                                          |
| <ul> <li>(1) Nivef Cidic</li> <li>Para et case Epifeliti (Pel Nouw (Pfi) Instrume, Ref.) Securitization, No. Electrol 14, 200 arXiv: a faith (Pi) Personal, Ref. (Pi) Personal, Ref. (Pi) Personal, Re</li></ul> |                                                                                                    |                         |                                   |                      |                                  | oche<br>PC) Permanoca en el gado, (PC) Reendrande,<br>enes (B) Fileski, (Be) Balvias, (C+) C-Me, (CT) Orio<br>M/ Antras, (C-) Orbes Irogan, (E) L-Maya estrutyrare<br>stario (B) Sancoldari av (B) Sopietrat<br>en el sobietro di sclapocidad, digle en Namon<br>en el coso que el estudiante no poses D/N.1. |                       |           |             |                |                      |          |               |                                                          |

Si la información registrada en la nómina de matrícula es correcta, apruebe la nómina de matrícula. Para aprobar la nómina de matrícula, presione el botón "Aprobar".

| OFICINA - 0224899 - 0 16240<br>Gestión : Pública - Sector Educación<br>Nivel Educativo Primaria<br>DRE/UGEL : :0100 - DRE Amazonas/010002 - UGEL Bagu | Ja                    | Año Académico 20<br>Usuario: LOYOLA V   | )24 v 🔮<br>ALQUI, Juan Carlos | PERÚ Ministerio<br>de Educación |  |  |  |  |  |  |  |  |
|----------------------------------------------------------------------------------------------------|-----------------------|-----------------------------------------|-------------------------------|---------------------------------|--|--|--|--|--|--|--|--|
| Nómina > Generación y envío de                                                                                                    | e Nó                  | mina de Matrícula                       |                               | ◄◀ Atrás                        |  |  |  |  |  |  |  |  |
| Generación y envío de Nómina de Matrícula                                                                                                    |                       |                                         |                               |                                 |  |  |  |  |  |  |  |  |
|                                                                                                    |                       | Datos de Aprobación Nómina              | :                             |                                 |  |  |  |  |  |  |  |  |
| Grado:                                                                                                    |                       | Responsable de la matrícula :           |                               |                                 |  |  |  |  |  |  |  |  |
| PRIMERO                                                                                                    | ~                     | CARRANZA RAMIREZ, DANIEL                |                               |                                 |  |  |  |  |  |  |  |  |
| Sección:                                                                                                    | R.D. Institucional :  |                                         |                               |                                 |  |  |  |  |  |  |  |  |
| UNICA                                                                                                    | ~                     | 091-2022                                |                               |                                 |  |  |  |  |  |  |  |  |
| Formato:                                                                                                    | Fecha de Aprobación : |                                         |                               |                                 |  |  |  |  |  |  |  |  |
| Nómina de Matrícula                                                                                                    | 11/03/2024            |                                         |                               |                                 |  |  |  |  |  |  |  |  |
| Las nóminas de matricula son apro                                                                                                    | obadas į              | por el/a director/a de la IE mediante e | el SIAGIE                     |                                 |  |  |  |  |  |  |  |  |
|                                                                                                    |                       |                                         |                               |                                 |  |  |  |  |  |  |  |  |
|                                                                                                    |                       |                                         | 🗐 Genera                      | ar Nómina                       |  |  |  |  |  |  |  |  |
| Nro. Abr. Formato Fecha de creación                                                                                                    |                       | Fecha de Aprobación                     | Estado                        | Obs. F.O 🗙                      |  |  |  |  |  |  |  |  |
| 1 Nom.Mat. 16/03/2024                                                                                                    |                       |                                         | Generado                      | 🗙 🛃                             |  |  |  |  |  |  |  |  |
| ✓ Aprobar                                                                                                    |                       |                                         |                               |                                 |  |  |  |  |  |  |  |  |

Lea el mensaje y presione el botón "Aceptar".

| ¿Está seguro de aprobar la nómina de matrícula?                                                                                                    |  |  |  |  |  |  |  |  |  |
|----------------------------------------------------------------------------------------------------|--|--|--|--|--|--|--|--|--|
| La aprobación de la nómina de matrícula es de total y estricta responsabilidad del director de la IE.<br>Una vez que apruebe la nómina de matrícula no podrá modificar los datos de los estudiantes vinculados al formato oficial. |  |  |  |  |  |  |  |  |  |
| Aceptar                                                                                                    |  |  |  |  |  |  |  |  |  |